## Mémo Statistiques Représentants

## Gestion commerciale 2018V2

## 1. CA POUR UN REPRESENTANT

Etape 1 : aller dans Ventes \Représentants \Statistiques

| Taille de la police       Ajouter les inutilisables         Statistiques mensuelles       Afficher les statistiques N-1         Monnaie       EUR         Articles vendus dans des articles composés         Articles vendus hors des articles composés | Pays 🗸                                                                                               | Bons de livraison<br>Factures |            | □ duantite<br>□ Pu HT<br>☑ Mt HT |
|----------------------------------------------------------------------------------------------------|----------------------------------------------------------------------------------------------------|-------------------------------|------------|----------------------------------|
| □ Statistiques mensuelles       □ Afficher les statistiques N-1       Monnaie EUR       ▼         ▼ Articles vendus dans des articles composés       □ Articles composés       ▼                                                                        | Taille de la police                                                                                  | Ajouter les inutilisa         | ables      | ⊡ marge                          |
| <ul> <li>✓ Articles vendus dans des articles composés</li> <li>✓ Articles vendus hors des articles composés</li> </ul>                                                                                                    | 🔲 Statistiques mensuelles                                                                            | 🔲 Afficher les statis         | tiques N-1 | Monnaie EUR 🤝                    |
|                                                                                                    | <ul> <li>Articles vendus dans des articles o</li> <li>Articles vendus hors des articles o</li> </ul> | composés<br>composés          | Article:   | s composés                       |

- Etape 2 : indiquer le code du représentant et la période
- Etape 3 : cocher le montant HT dans l'encadré « Statistique sur »
- Etape 4 : cliquer sur le bouton « Appliquer » pour obtenir le résultat ci-dessous

| Code PROD1<br>Du 01/01/2014<br>Pi                                   | au 31/12/2014<br>ays 🔽 🗸 | Documents<br>Bons de réservation<br>Bons de commande<br>Bons de livraison<br>Factures |       | Statistiques sur | ☐ Quantité<br>Quantité 2<br>Quantité unit.<br>Pu HT<br>✔ Mt HT<br>Marge | T III |  |
|---------------------------------------------------------------------|--------------------------|---------------------------------------------------------------------------------------|-------|------------------|-------------------------------------------------------------------------|-------|--|
| Tallo de                                                            |                          | Ajouter les inutilisa                                                                 | ibles |                  |                                                                         |       |  |
| Statistiques mensuelles Afficher les statistiques N-1 Monnaie EUR 🛡 |                          |                                                                                       |       |                  |                                                                         |       |  |
| Marticles vendus                                                    | dans des articles d      | composés                                                                              | E Ar  | ticles composé:  | S                                                                       |       |  |
| Matticles vendus                                                    | hors des articles c      | omposés                                                                               |       |                  |                                                                         |       |  |
| 🖽 T ableau                                                          | 📈 Graphique              |                                                                                       |       |                  |                                                                         |       |  |
| Représentant:                                                       | PRODUCTEUR 1 -           | PRODUCTEUR 1                                                                          |       |                  |                                                                         |       |  |
| Représentant                                                        |                          | Année N                                                                               |       |                  |                                                                         |       |  |
|                                                                     |                          | Mt HT                                                                                 |       |                  |                                                                         |       |  |
| PROD1                                                               |                          | 41,8                                                                                  | 0     |                  |                                                                         |       |  |
| Total                                                               |                          | 44.0                                                                                  | •     |                  |                                                                         |       |  |

## 2. STATISTIQUES PAR DEFAUT DANS LE GESTIONNAIRE

Il suffit d'aller dans le menu **Statistiques\Gestionnaire** pour retrouver des statistiques représentants proposées par défaut.

Quelques exemples :

- ✓ 13\_CA par représentant et par client
- ✓ 14\_CA par rep. et par client avec sélect° rep.
- ✓ 15\_CA, Qté, Com. par rep et par produit
- ✓ 16\_CA, Qté, Com. par produit avec select° rep.
- ✓ 32\_Etat des commissions

Cette documentation correspond à la version 13.70. Entre deux versions, des mises à jour du logiciel peuvent être opérées sans modification de la documentation. Elles sont présentées dans la documentation des nouveautés de la version sur votre espace client.